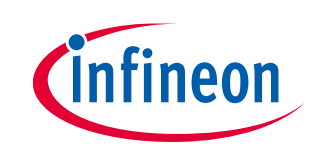

## User guide

## About this document

### **Product description**

The TLD5542-1 Multichannel evalboard V4.6 is an evaluation platform for the TLD5542-1, which can drive 3 LED functions (HB, LB, DRL), with a single efficient DC-DC converter. The board shows good EMC performance, EMC report available for download on the evaluation board webpage. Multichannel evalboard version 4.6 is composed of schematic version S4.5 and PCB version P4.3, software version SW\_CostOptimized\_4.3.

TLD5542-1QV: H-Bridge buck-boost DC-DC controller designed for high power, high efficiency automotive applications has:

- Constant current (LED) and constant voltage regulation
- SPI for diagnostics and control
- Limp home function (failsafe mode)
- EMC optimized device: Spread spectrum

#### Scope and purpose

Scope of this user manual is to provide to the audience instructions on usage of the TLD5542-1 Multichannel evaluation board V4.6 (sales product name TLD5542-1\_MULTI\_EVAL) and relative PC GUI.

#### **Intended audience**

Hardware engineers, software engineers, system architects

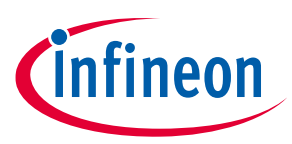

# **Table of contents**

| Abo  | ut this document                   | 1  |
|------|------------------------------------|----|
| Tabl | le of contents                     | 2  |
| 1    | Description                        | 3  |
| 2    | Quick start procedure              | 4  |
| 3    | Possible light scenarios           | 7  |
| 4    | Operating range and power derating | 8  |
| 5    | Electrical characteristics         |    |
| 6    | Diagnostic                         | 10 |
| 7    | PCB layout                         | 11 |
| 8    | Schematic                          | 12 |
| 9    | Flashing new software              | 15 |
| 10   | Glossary                           | 16 |
| 11   | List of references                 | 17 |
| Revi | ision history                      | 18 |
|      |                                    |    |

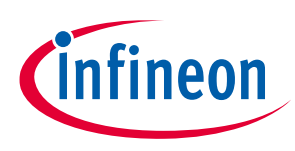

# 1 Description

The TLD5542-1 multichannel evalboard it is an evaluation platform for the TLD5542-1, which can drive 3 LED functions (HB, LB, DRL), with a single efficient DC-DC converter.

In the single DC-DC multichannel system night-time functions (e.g. HB and LB) are connected in series and the complementary daytime (DRL) function in parallel by mean of switches (Figure 1). The switches properly distribute the DC-DC converter output current in order to obtain the requested LED currents. This approach is called multi floating switch (MFS) architecture.

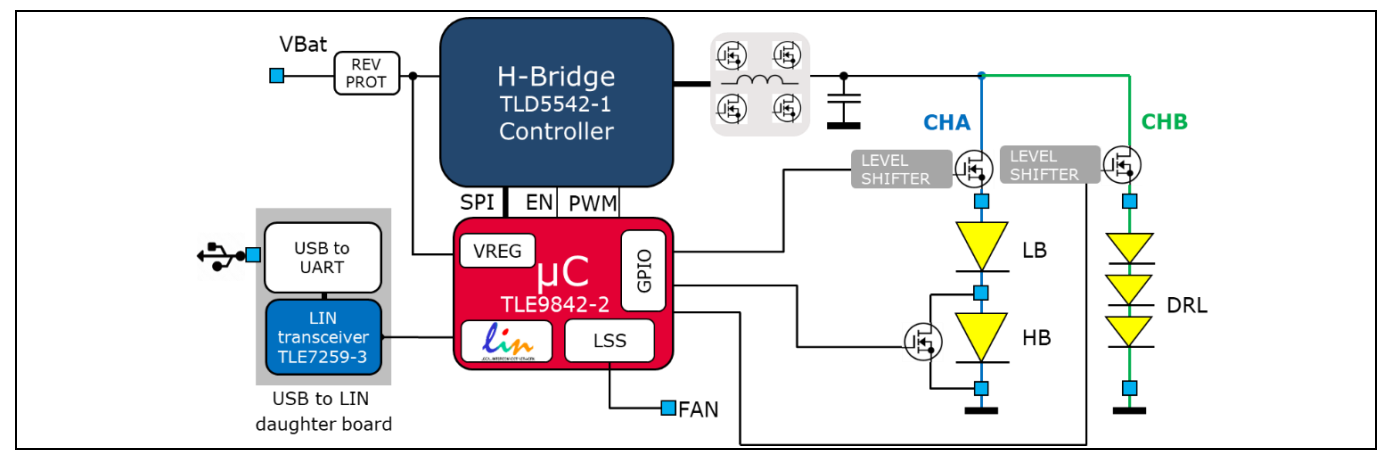

Figure 1 LED driver with 3 functions on MFS architecture

The TLD5542-1 Multichannel evalboard has an ePower microcontroller TLE9842-2 pre-programmed with the application software V4.3 or higher. A PC GUI can configure load currents and duty cycles via USB (UART over LIN).

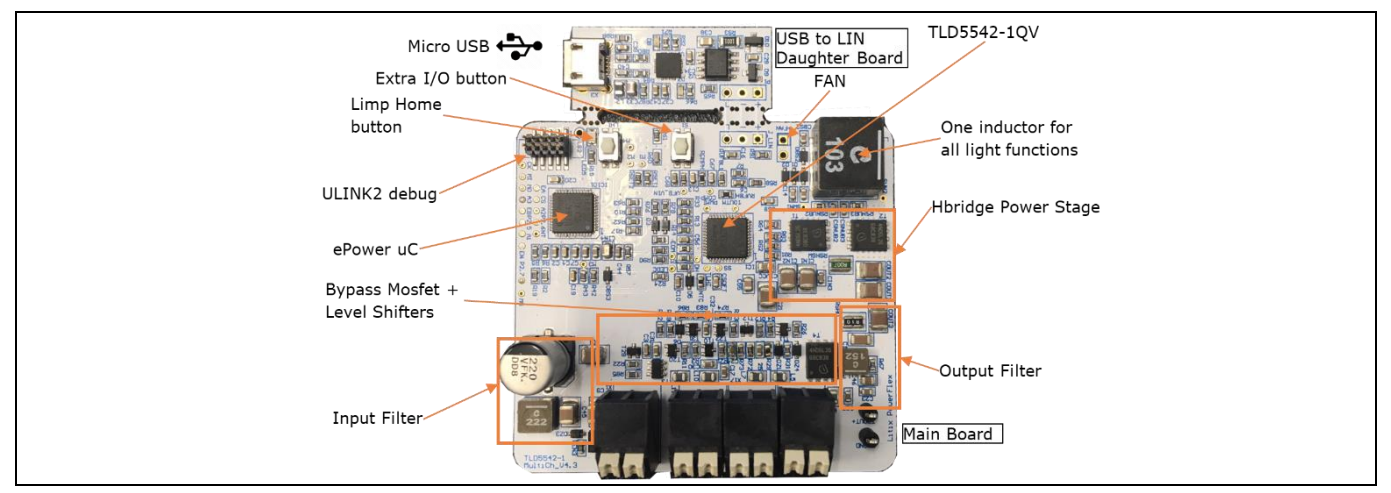

Figure 2 TLD5542-1 Multichannel evalboard V4.6

Additionally, the following are present on the board:

- A 300 mA LS switch to drive an external FAN
- LIN interface and a detachable USB serial to LIN daughter board

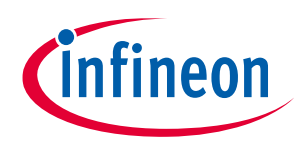

User guide

Quick start procedure

# 2 Quick start procedure

All the functionalities described in this document refer to the TLD5542-1\_MULTI\_EVAL with a SW\_CostOptimized\_4.3 software. If a different software is flashed, the behavior, power limits and GUI may differ.

The TLD5542-1 multichannel evalboard comes with USB to LIN daughter board, avoid detaching it from the main board in order to be able to control the board via USB.

Humming noise may be heard from the board due to piezoelectric effect on output capacitors, this does not affect the performance.

### Step by step procedure

1. Connect the load(s) to the HB, LB, DRL connectors as shown in Figure 3 , the software will automatically disable unconnected terminals

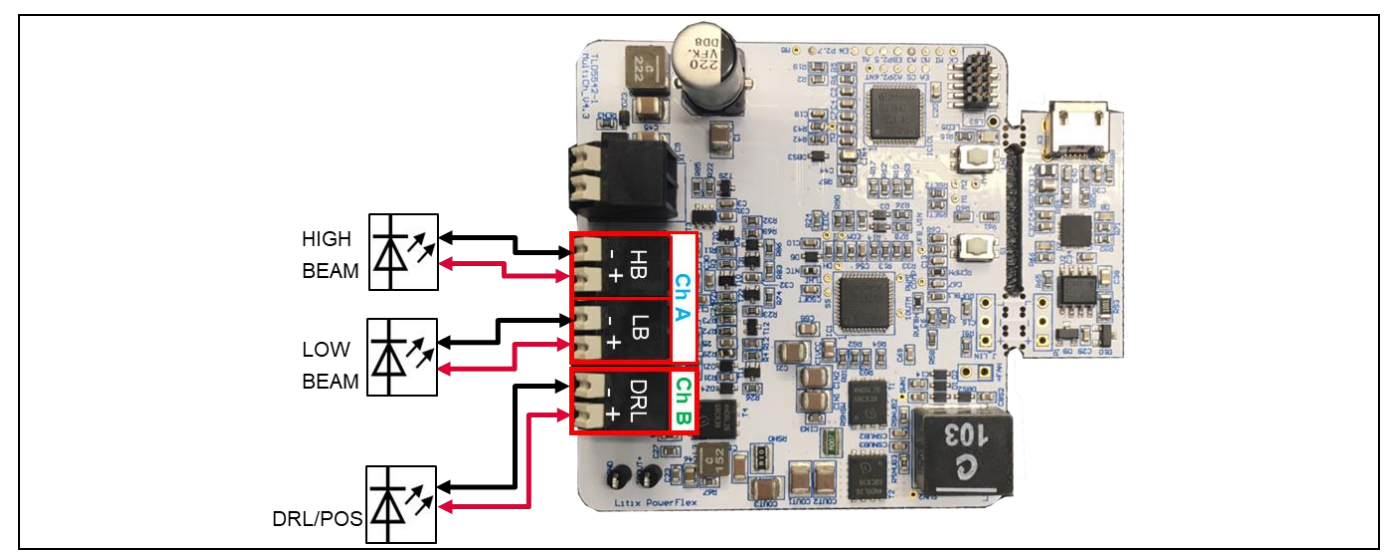

Figure 3 TLD5542-1 Multichannel evalboard - connect loads

2. Connect a 12 V 5 A power supply to the  $V_{IN}$  connector

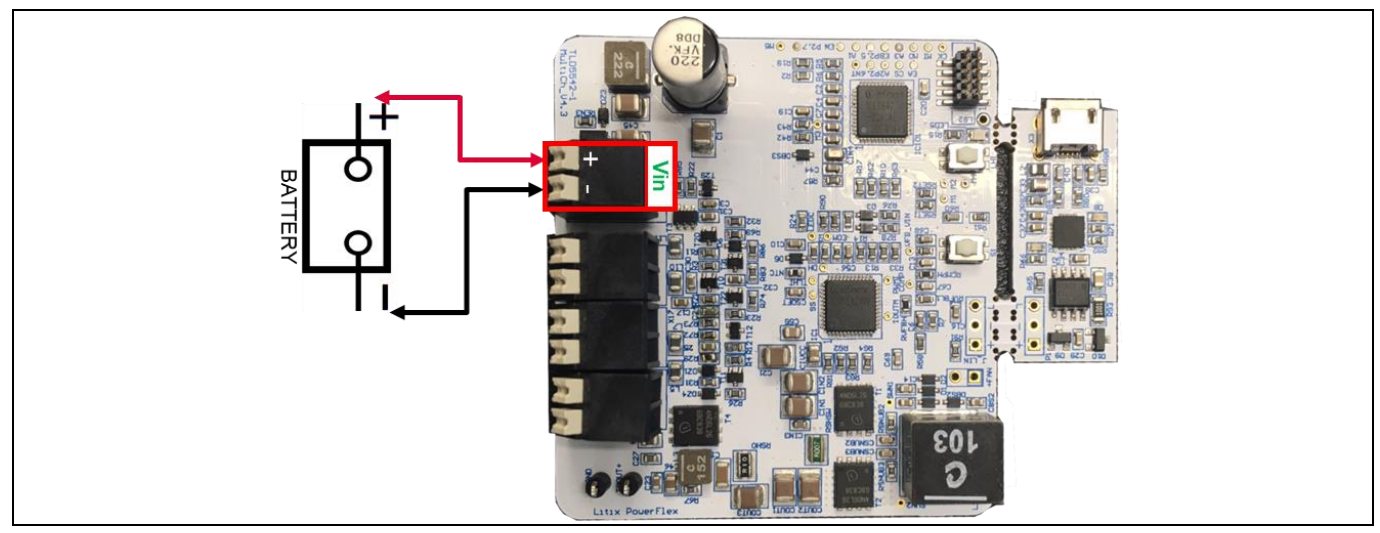

Figure 4 TLD5542-1 Multichannel evalboard - connect power supply

User guide

# infineon

#### Quick start procedure

3. Load will be powered with default configuration:

LB 1000 mA, HB 800 mA , POS 28 mA (400 mA @ 7%)

- 4. In order to control the TLD5542-1 multichannel evalboard through its USB interface install FT231x (VCP) drivers
- 5. Connect a micro USB cable from the TLD5542-1 evalboard to the PC (Figure 5)

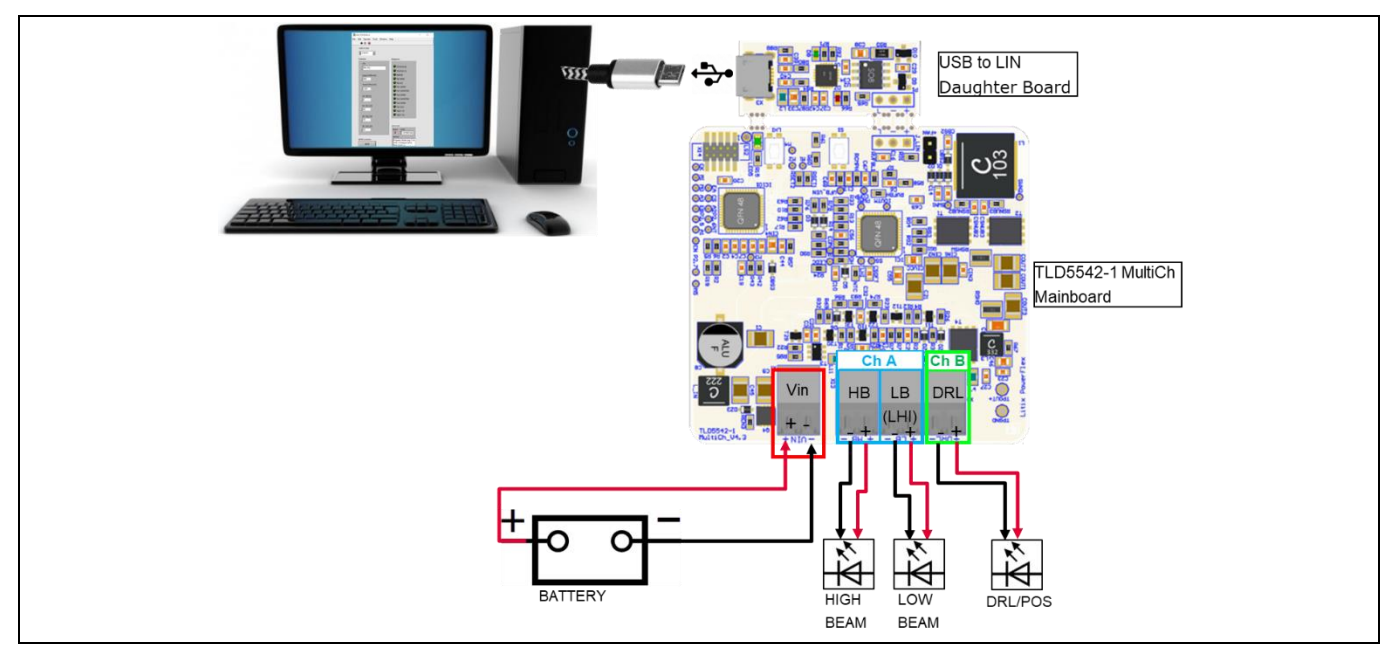

Figure 5 Connect a microUSB cable from the PC to the evalBoard

6. Launch the "TLD5542-1\_MULTICH\_GUI\_V1.0.xlsm" to execute the excel GUI (Figure 6)

|                    | CONNE                            | CTION                      |               | TLD5542-1 Multichannel Demo V4.4 SW4.2 GUI QUICK START GUIDE:                                                                                                    |  |  |  |
|--------------------|----------------------------------|----------------------------|---------------|----------------------------------------------------------------------------------------------------|--|--|--|
| COM port           | 5                                | CONNECTED:                 | SW Version4.2 | -Type correct COM port number E.G. 4 (see Windows->Device Manager->Port(COM&LPT))<br>-Connection tab should become green showing E.G. "SW version4.2"<br>-Choose load configuration: duty cycles and currents<br>NOTE: on this specific HW, HB duty cycle can be only smaller than LB (bypass switch is not present on HB) |  |  |  |
| LOAD CONFIGURATION |                                  |                            |               | -Press Send Configuration                                                                                                    |  |  |  |
|                    | DRL/POS (FB)                     | LB (FA2)                   | HB (FA3)      | current                                                                                                    |  |  |  |
| Duty Cycle [%]     | 7                                | 100                        | 80            |                                                                                                    |  |  |  |
| Current [mA]       | 400                              | 1000                       | 2             |                                                                                                    |  |  |  |
| Scenario           | OFF                              | <ul> <li>Send C</li> </ul> | onfiguration  | Duty Cycle Range: 2% <pos 100%="" 2%<drl="" 4%<="" <10%="" <100%="" duty="" hb<="" lb="" lb,="">HB duty</pos>                                                                                                    |  |  |  |
| Inputs limits      | nputs limits   Enable limitation |                            | imitation     | Current Range: 250mA < DRL,POS <1500 mA 250mA < HB,LB <1200 mA (No limitation HB,LB < 1500 mA)                                                                                                    |  |  |  |
|                    | DIAGN                            | OSTIC                      |               | input check: keep limitation always flagged                                                                                                    |  |  |  |
| DIAGNOSTIC         |                                  |                            |               | in case HB/LBand DRL has similar voltage, limitations could be slightly exceeded, usually without impacting average                                                                                                    |  |  |  |
| VBAT               | DRL/POS (FB)                     | LB (FA2)                   | HB (FA3)      | requested output currents.                                                                                                    |  |  |  |
| ОК                 | ОК                               | ОК                         | ОК            | If Enable limitation is not flagged, average output current could be different from requested<br>see TLD5542-1 Multifunction application note to understand the architecture advantages and limitations                                                                                                    |  |  |  |

Figure 6 TLD5542-1 Excel GUI V1.0 screenshot on communication established

- 7. Connection cell will turn green (Figure 6) on the GUI if the right COM port is selected
- 8. Select desired load current and duty cycle and press "Send Configuration" button
- 9. LED load will be powered with selected configuration

User guide

#### **Quick start procedure**

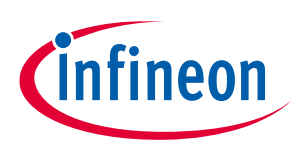

#### Note:

Due to the schematic implementation, if POS is ON, then the maximum possible duty cycle on LB/HB is reduced by the POS duty cycle and load change time (duty cycle losses: Figure 7). The software automatically increases the LB/HB current to keep average current equal to the requested current, so peak current could be different than the requested current. During LB/HB and POS scenario, POS duty cycle has to be < 10% in order to minimize LB/HB current increase.

Example: User requested scenario is:

*LB current = 1 A @ 100% duty POS = 300 mA @7% duty* 

Produced\_scenario (depending by LB and DRL voltage):

LB current =  $1.14 A \otimes 88\%$  duty  $\rightarrow 1 A avg$  POS =  $300 \text{ mA} \otimes 7\%$  duty

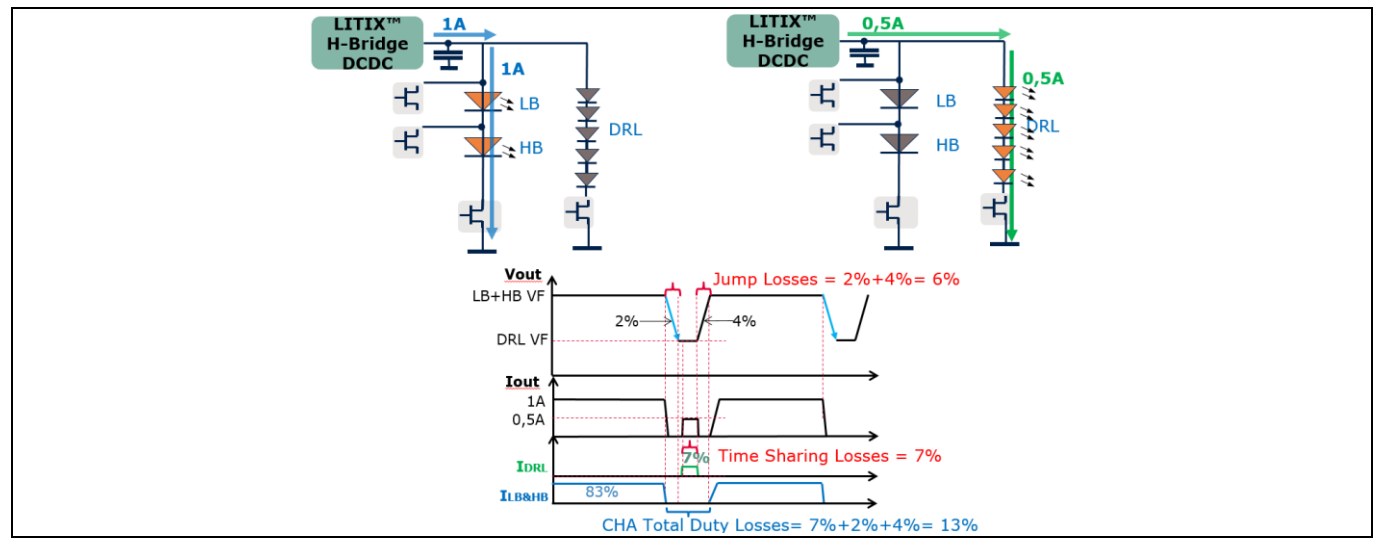

Figure 7 Time sharing and duty cycle losses

For further information please read the TLD5542-1 cost optimized application note and SW description documents [1] and [2].

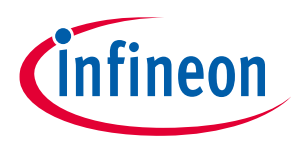

Possible light scenarios

**User guide** 

# **3** Possible light scenarios

On the TLD5542-1 multichannel evalboard, LB (master) and HB (slave) channels are connected in series, so that the instantaneous current on the 2 strings is the same. Different average current can be achieved by applying PWM dimming to the HB.

HB duty cycle can be smaller or equal to the LB duty cycle.

| Table I | TED5542-IMOETT_EVAL - possible light scenarios -SW_CostOptimized_4.5 |          |     |                     |  |  |  |  |  |
|---------|----------------------------------------------------------------------|----------|-----|---------------------|--|--|--|--|--|
|         | LB                                                                   | НВ       | DRL | POS (<10% duty)     |  |  |  |  |  |
| LB      | ON                                                                   | ANY      | OFF | ANY                 |  |  |  |  |  |
| НВ      | ON                                                                   | ON       | OFF | ANY                 |  |  |  |  |  |
| DRL     | OFF                                                                  | OFF      | ON  | OFF                 |  |  |  |  |  |
| POS     | ANY                                                                  | ANY      | OFF | ON                  |  |  |  |  |  |
| DEFAULT | ON                                                                   | ON       | OFF | ON                  |  |  |  |  |  |
|         | (1000 mA)                                                            | (800 mA) |     | (28 mA = 400 mA@7%) |  |  |  |  |  |

### Table 1 TLD5542-1MULTI\_EVAL - possible light scenarios -SW\_CostOptimized\_4.3

By pressing Limp Home button on the evalboard, LHI pin of the TLD5542-1 is activated, and the bypass switches are configured by a dedicated circuitry in order to power LB only @ 850 mA. The  $\mu$ C SPI commands and GPIOs are ignored, simulating a failsafe operation. The resistor divider on the SET pin configures the output current in limp home operation (850 mA).

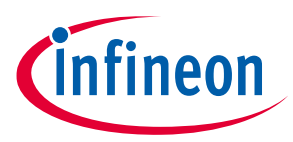

## User guide

Operating range and power derating

# 4 Operating range and power derating

Software power derating is implemented in SW\_CostOptimized\_4.3 and it reduces output current (and thus the output power) when the battery voltage drops below 9 V at the board connector. Power derating profile is set as shown in Figure 8.

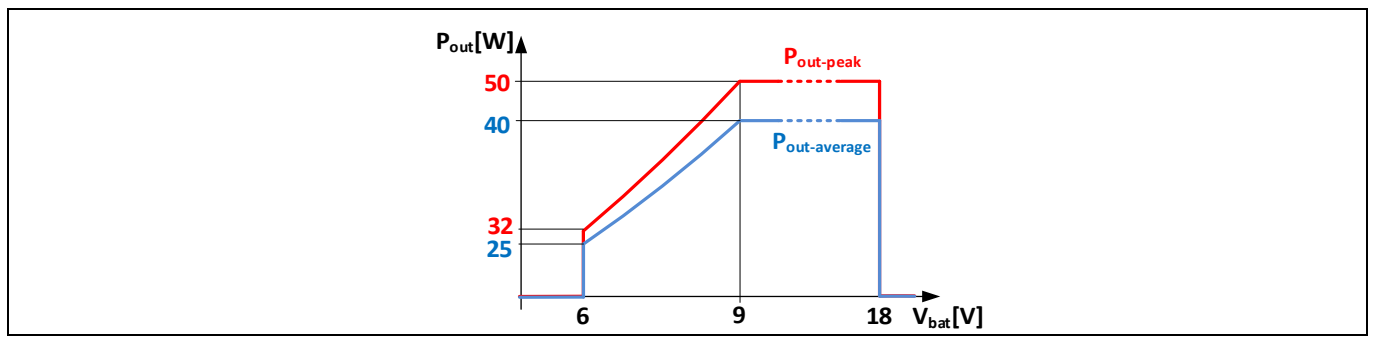

Figure 8 Average (blue) and peak (red) output power derating profile

The SW\_CostOptimized\_4.3, is limited only by the peak output power (red curve on Figure 8), but if POS function is ON, then the effective LB/HB average power available on LB is reduced to *P*<sub>out-average</sub> (blue curve in Figure 8).

Please note that the module does not implement thermal protection, so ensure proper cooling when output power is above 40 W. Place a heat sink below switching MOSFETs as shown on Figure 9.

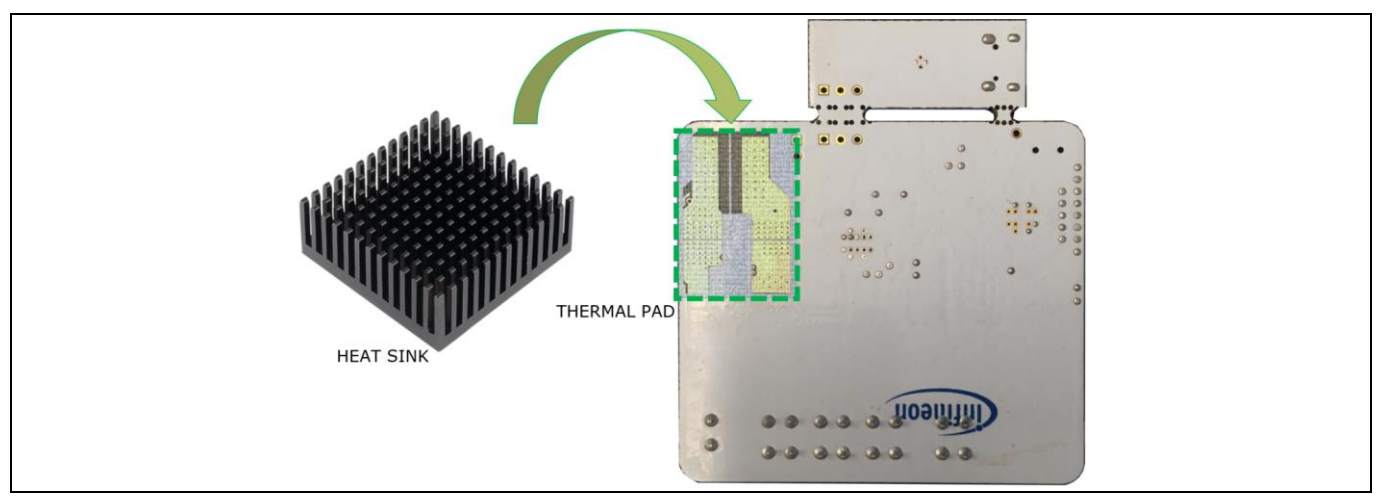

Figure 9 TLD5542-1 Heat sink placement

The heat sink should be thermally coupled but electrically insulated from the PCB by means of a thermal pad.

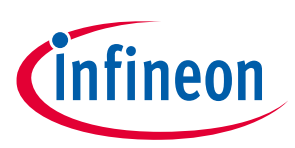

**Electrical characteristics** 

User guide

# 5 Electrical characteristics

#### Table 2 TLD5542-1 multichannel evalboard V4.6 – electrical characteristics

| Devementer             | Curren e l                                                            | Value  |     |          |      |                                                                                                    |  |
|------------------------|-----------------------------------------------------------------------|--------|-----|----------|------|----------------------------------------------------------------------------------------------------|--|
| Parameter              | Symbol                                                                | Min    | Тур | Мах      | Unit | Note/Test Condition                                                                                                    |  |
| Input Voltage          | V <sub>IN</sub> (Normal)<br>V <sub>IN</sub> (Extended)                | 9<br>6 | _   | 18<br>18 | V    | _                                                                                                    |  |
|                        | $V_{\rm IN}$ (Survival)                                               | -18    |     | +40      | ·    |                                                                                                    |  |
| Output voltage         | V <sub>OUT</sub>                                                      | 3      | -   | 50       | V    | -                                                                                                    |  |
| Output current         |                                                                       | 250    | -   | 1350     | mA   | scenario = LB/HB only POS = OFF                                                                                                    |  |
| HB,LB average          | I <sub>оит</sub> (HB,LB)                                              | 250    | -   | 1200     | mA   | scenario = LB/HB + POS, POS duty cycle < 10%<br>CHA and CHB string voltage difference < 30 V                                                                                       |  |
| Output current<br>DRL  | I <sub>OUT</sub> (DRL/POS)                                            | 250    | -   | 1500     | mA   | -                                                                                                    |  |
| Output Power           | P <sub>OUT-AVERAGE</sub><br>(LB,HB)<br>P <sub>OUT-AVERAGE</sub> (DRL) | 3      | _   | 40       | w    | Limited by software SW_V4.3 power derating.<br>Average $P_{OUT}$ for $V_{IN}$ down to 9 V                                                                                          |  |
| Switching<br>frequency | Switching<br>frequency                                                | -      | 384 | -        | kHz  | Spread Spectrum deviation is present                                                                                                    |  |
| PWM frequency          | PWM <sub>freq</sub>                                                   | 200    | -   | -        | Hz   | -                                                                                                    |  |
| System efficiency      | η                                                                     | -      | 93  | -        | %    | Board efficiency, including $\mu$ C.<br>LB 5 LED 1200 mA,<br>HB 4 LED 960 mA,<br>POS 10 LED 400 mA @ 7%<br>$V_{IN} = 13.5 V$<br>$P_{IN} = 34.7 W$<br>$P_{OUT}$ (LB+HB+DRL)= 32.4 W |  |

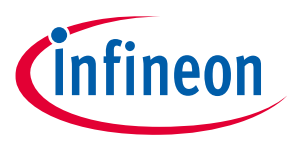

Diagnostic

# 6 Diagnostic

TLD5542-1 multichannel software version 4.3 (or higher) is able to detect several failures on the LED load:

| Table 3   Failure detection |                                                                              |                                                                                                    |  |  |  |  |  |
|-----------------------------|------------------------------------------------------------------------------|----------------------------------------------------------------------------------------------------|--|--|--|--|--|
|                             | Failure type                                                                 | Description                                                                                                    |  |  |  |  |  |
| LB (FA2)                    | Open<br>Short                                                                | FA2 open is always reported as FA2 & FA3 open due to schematic<br>implementation<br>When FA2(LB) fails, also FA3(HB) is disabled, DRL/POS is available |  |  |  |  |  |
| HB (FA3)                    | Open/Short                                                                   | When FA3(HB) fails , FA2 (LB) and DRL/POS are still available                                                                                          |  |  |  |  |  |
| DRL/POS                     | Open/Short                                                                   | When DRL/POS fails , FA2 (LB) and FA3(HB) are still available                                                                                          |  |  |  |  |  |
| V <sub>IN</sub>             | Undervoltage (V <sub>IN</sub> < 6 V)<br>Overvoltage (V <sub>IN</sub> > 20 V) | Restart after $V_{IN}$ undervoltage when $V_{IN} > 8 V$<br>Restart after $V_{IN}$ overvoltage when $V_{IN} < 18 V$                                     |  |  |  |  |  |

A function is considered shorted if its voltage is below 2 V.

Diagnostic is visible also on the PC GUI for the SW\_CostOptimized\_4.3 as shown in Figure 10.

|                                     | CONNECTION                                                                                                    |                 |               | TLD5542-1 Multichannel Demo V4.4 SW4.2 GUI           QUICK START GUIDE:         -Type correct COM port number E.G. 4 (see Windows->Device Manager->Port(COM&LPT))           -Connection tab should become green showing E.G. "SW version4.2"         -Choose load configuration: duty cycles and currents           NOTE: on this specific HW, HB duty cycle can be only smaller than LB (bypass switch is not present on HB)         -Choose load configuration: Duty cycles and currents |  |  |  |
|-------------------------------------|----------------------------------------------------------------------------------------------------|-----------------|---------------|----------------------------------------------------------------------------------------------------|--|--|--|
| COM port 5 CONNECTED: SW Version4.2 |                                                                                                    | : SW Version4.2 |               |                                                                                                    |  |  |  |
|                                     | LOAD CONFIGURATION                                                                                                    |                 |               | -Press Send Configuration                                                                                                    |  |  |  |
|                                     | DRL/POS (FB)                                                                                                    | LB (FA2)        | HB (FA3)      | current                                                                                                    |  |  |  |
| Duty Cycle [%]                      | 7                                                                                                    | 100             | 80            |                                                                                                    |  |  |  |
| Current [mA]                        | 400                                                                                                    | 1000            | ,             |                                                                                                    |  |  |  |
| Scenario                            | Scenario         POS + LB + HB         Send Configuration           Inputs limits         Image: Configuration         Image: Configuration |                 | Configuration | Duty Cycle Range: 2% <pos 100%="" 2%<drl="" 4%<="" <10%="" <100%="" duty="" hb<="" lb="" lb,="">HB duty</pos>                                                                                                    |  |  |  |
| Inputs limits                       |                                                                                                    |                 | limitation    | Current Range:         250mA < DRL,POS <1500 mA                                                                                                    |  |  |  |
|                                     |                                                                                                    |                 |               |                                                                                                    |  |  |  |
| DIAGNOSTIC                          |                                                                                                    |                 |               | input check: keep limitation always flagged<br>in case HB/LBand DRL has similar voltage, limitations could be slightly exceeded, usually without impacting average                                                                                                    |  |  |  |
| VBAT                                | DRL/POS (FB)                                                                                                    | LB (FA2)        | HB (FA3)      | requested output currents.                                                                                                    |  |  |  |
| ОК                                  | SHORT                                                                                                    | ОК              | ОК            | if Enable limitation is not flagged, average output current could be different from requested<br>see TLD5542-1 Multifunction application note to understand the architecture advantages and limitations                                                                                                    |  |  |  |
|                                     |                                                                                                    |                 |               |                                                                                                    |  |  |  |

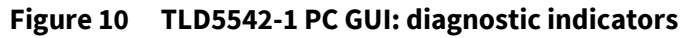

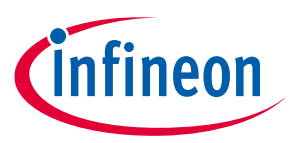

# 7 PCB layout

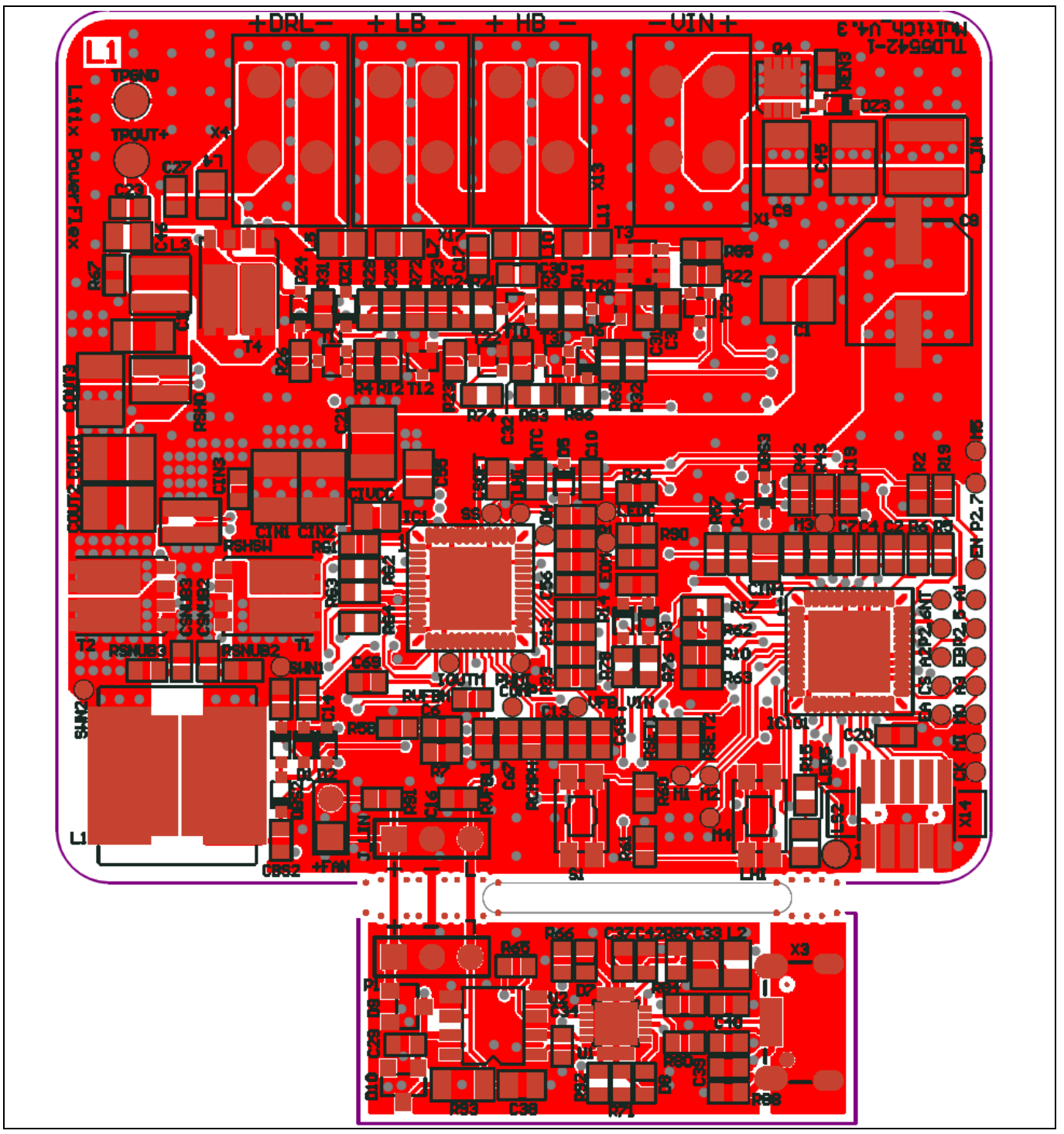

Figure 11 PCB layout top view

Schematic

# infineon

# 8 Schematic

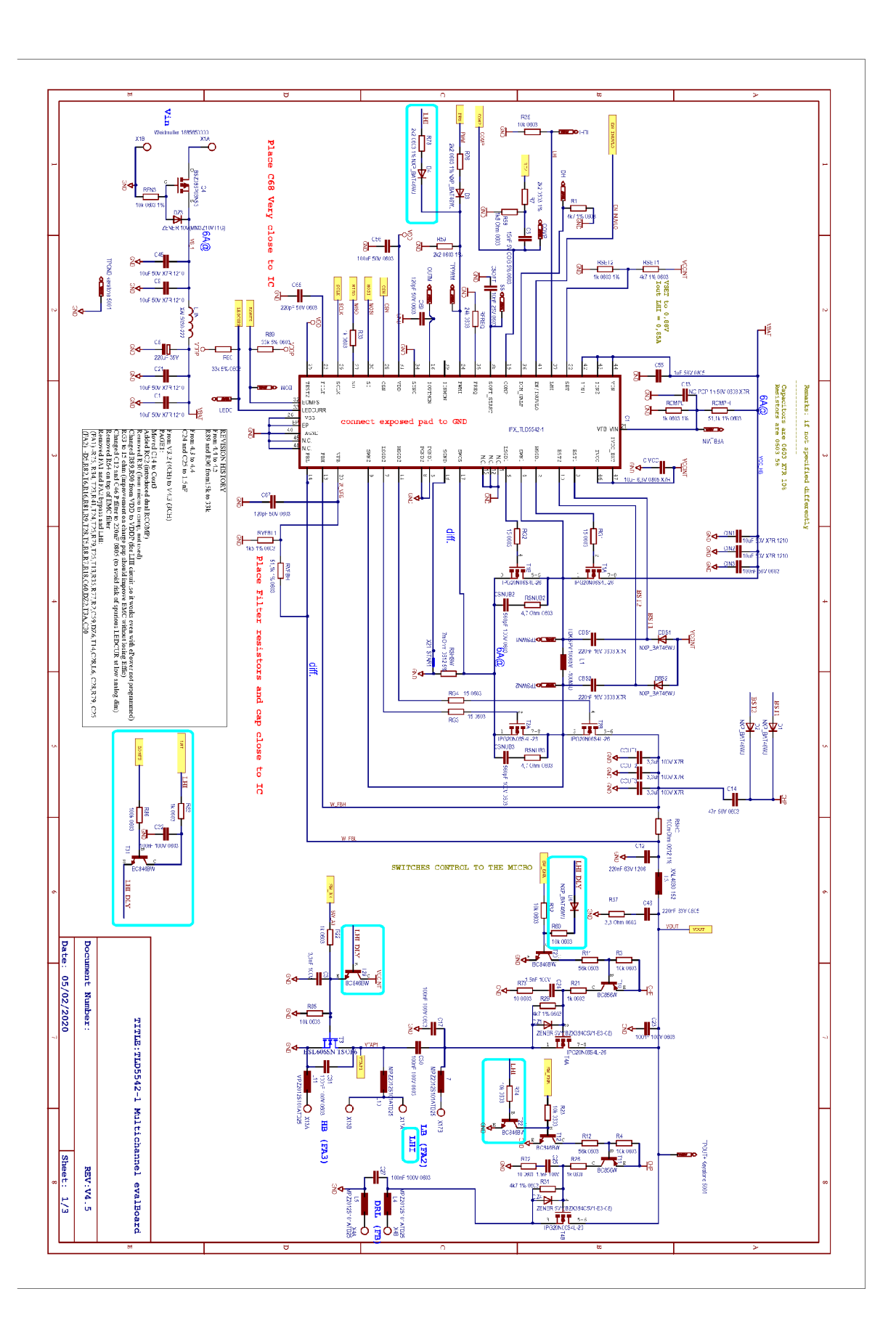

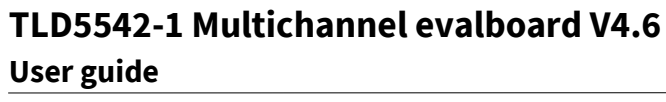

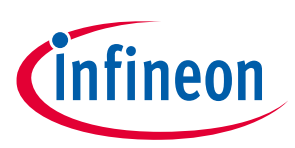

Schematic

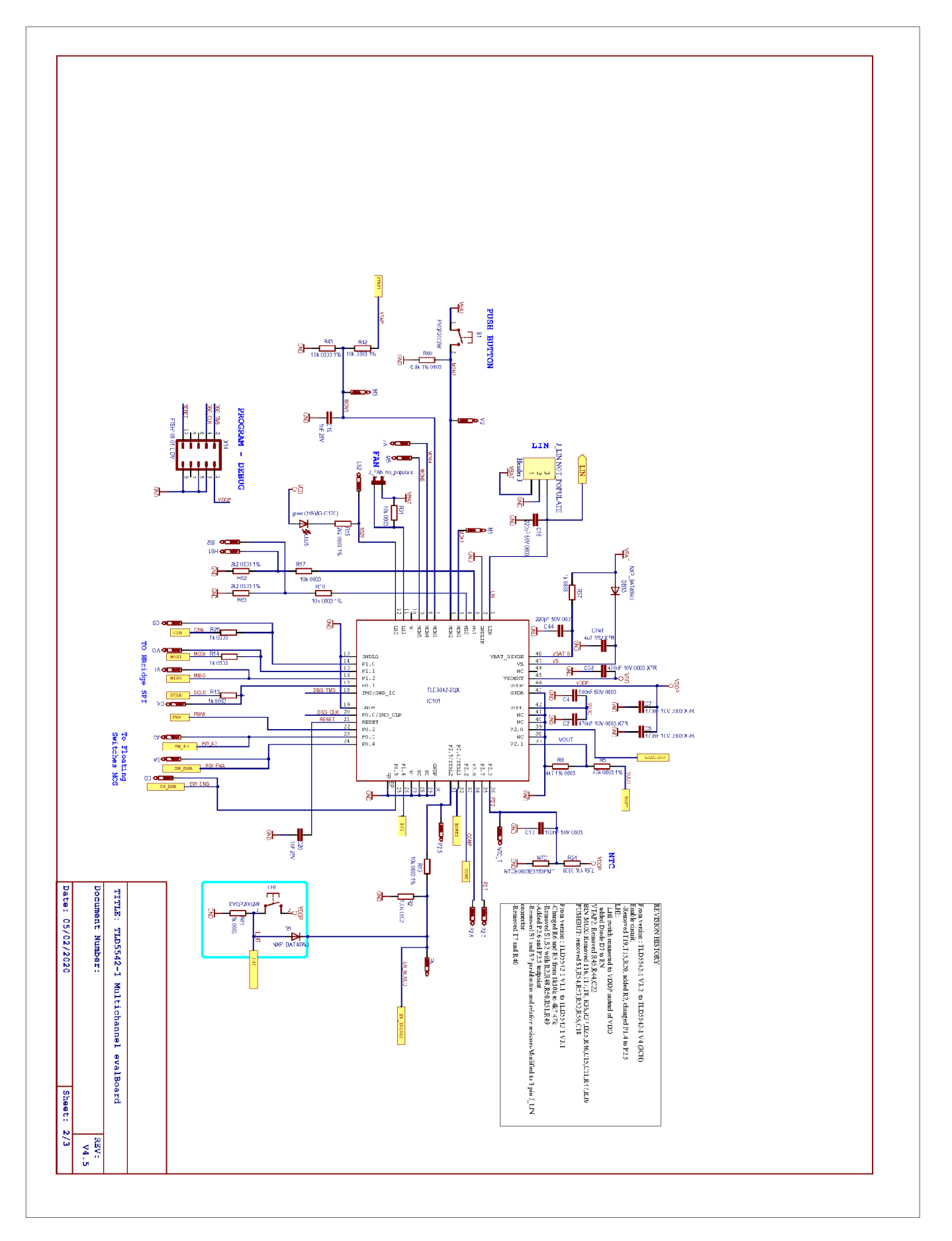

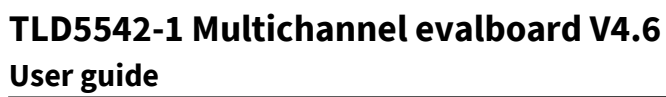

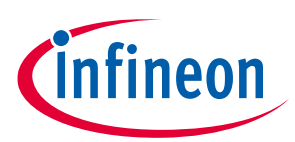

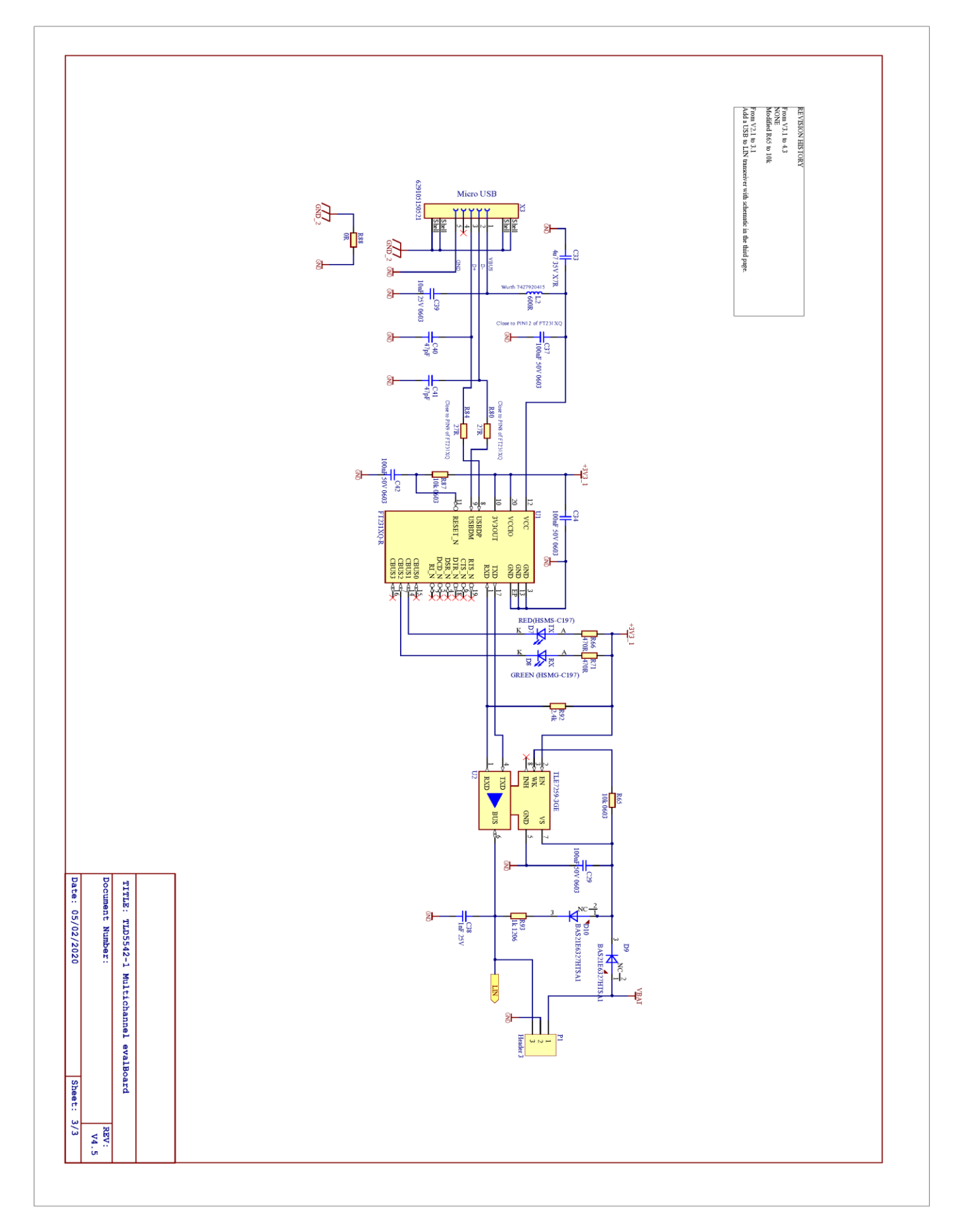

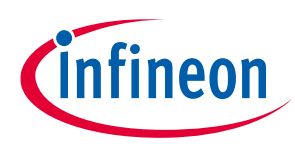

User guide Flashing new software

## 9 Flashing new software

The TLD5542-1 multichannel evalboard software can be updated by means of the USB interface without using dedicated debugger tools. This is possible only if the board has software version SW\_CostOptimized\_4.3 or higher. Software version is visible by means of the GUI (Figure 6).

- 1. Connect the board to an USB port on the PC (be sure FT231X VCP driver is installed)
- 2. Download and unzip the TLE98xx\_BSL (bootstrap loader) file from the TLD5542-1\_MULTI\_EVL webpage
- 3. Copy the binary file <code\_name>.hex that has to be flashed, into TLE98xx\_BSL folder
- 4. Open a command prompt in the same directory (write "cmd"on the explorer address bar, press enter)
- 5. Execute the following command line in the command prompt: Flash\_TLE984x\_viaDLL.bat <code\_name>.hex
- 6. Keep S1 button on the evalboard while powering the board ON, by connecting a 12 V power supply
- 7. Release the S1 button when connection is established. The command line reports:
  - Connect OK, NAD = 0x80, Success!
- 8. Flashing procedure take up to 1 minute, do not disconnect power supply or the cable during flashing
- 9. The command lines should report: "INFO: Verify Successful!" Success!"
  - o Power-off the board when procedure is over
- 10. (Optional) repeat from step 4 if the procedure has failed

| C\Windows\System32\cmd.exe                                                                                                    | _       |      | $\times$ |  |
|----------------------------------------------------------------------------------------------------|---------|------|----------|--|
| Microsoft Windows [Version 10.0.17134.2145]<br>(c) 2018 Microsoft Corporation. All rights reserved.                                                                                                    |         |      | ^        |  |
| C:\Users\Trentin\Desktop\LITIX_Power_Flex_LLD\Examples\TLD5542_1QVLBHBIndipendetDuty\TLE98xx_BSL>Flash_TLE984x_viaDLL.bat SW_TLD5542_1QVLBHBIndipend<br>Flashing TLE984x with the given hex file as argument.<br>INFO: Version: BSL Client: TLE984X;1.0.0;Mar 5 2021;14:23:35<br>Connect OK, NAD= 0x80 | etDuty. | .hex |          |  |
| Success!                                                                                                    |         |      |          |  |
| INFO: Version: BSL Client: TLE984X;1.0.0;Mar 5 2021;14:23:35<br>INFO: Hex file contains NAD: 0x80                                                                                                    |         |      |          |  |
| INFO: Hex file contains NAC: 0x6 (BSL connect window of 30 msec)<br>INFO: Flashing<br>File: SW_TLD5542_1QVLBHBIndipendetDuty.hex<br>Start Addr: 0x11000000                                                                                                    |         |      |          |  |
| Size(bytes): 10384<br>INFO: Erasing flash<br>INFO: Erase Successful!                                                                                                    |         |      |          |  |
| WARNING: Input file was padded with 112 bytes at the end in order to reach flash page size.<br>INFO: Flashing<br>INFO: Flashing Successful                                                                                                    |         |      |          |  |
| INFO: Verify Ing<br>INFO: Verify Successful!                                                                                                    |         |      |          |  |
| Success!                                                                                                    |         |      |          |  |
| C:\Users\Trentin\Desktop\LITIX_Power_Flex_LLD\Examples\TLD5542_1QVLBHBIndipendetDuty\TLE98xx_BSL>                                                                                                    |         |      | ~        |  |

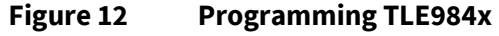

User guide

Glossary

# infineon

# 10 Glossary

DRL: Daytime Running Light function

POS: position light obtained by dimming down the DRL function

LB: Low Beam function

HB: High Beam function

H-Bridge: 4 switches topology buck-boost DC-DC converter (see Figure 13)

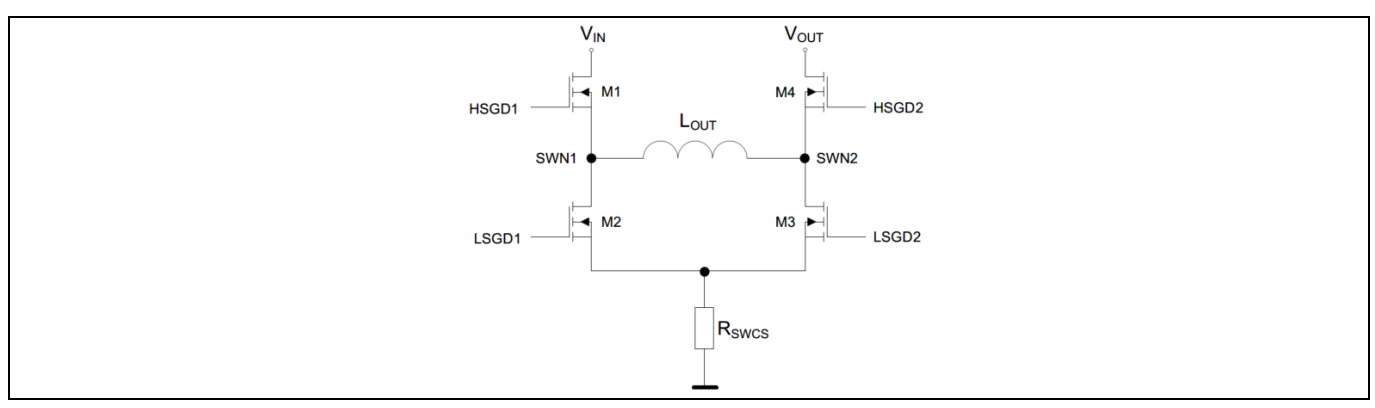

Figure 13 4 switches H-Bridge architecture overview

User guide

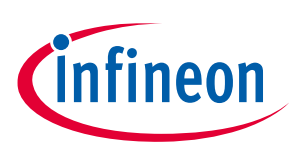

List of references

## **11** List of references

- [1] Infineon-Z8F67062262\_Cost\_Optimized\_TLD5542-AN.pdf
- [2] Infineon-Z8F64914635\_TLD5542-1\_Software\_Description-AN.pdf

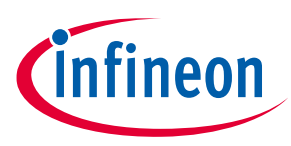

# **Revision history**

| Document<br>version | Date of release | Description of changes                                                  |
|---------------------|-----------------|-------------------------------------------------------------------------|
| Rev. 1.20           | 2021-05-31      | Added Chapter 9: "How to flash new firmware with bootloader"            |
| Rev. 1.12           | 2020-04-02      | Updated with excel GUI V1.0                                             |
| Rev. 1.11           | 2020-02-05      | Updated SCH to version 4.5                                              |
| Rev. 1.10           | 2020-01-16      | Corrected: Switching frequency to 384 kHz on Electrical characteristics |
| Rev. 1.10           | 2020-01-16      | Updated LED load symbol polarity on Figure 3                            |
| Rev. 1.10           | 2020-01-16      | Added USB connection image: Figure 5                                    |
| Rev. 1.10           | 2020-01-16      | Updated GUI screenshots with SW version                                 |
| Rev. 1.10           | 2020-01-16      | Updated Labview installation version 2018                               |
| Rev. 1.00           | 2020-01-14      | Initial User Manual                                                     |

#### Trademarks

All referenced product or service names and trademarks are the property of their respective owners.

Edition 2021-05-31

Published by Infineon Technologies AG

81726 Munich, Germany

© 2021 Infineon Technologies AG. All Rights Reserved.

Do you have a question about this document?

Email: erratum@infineon.com

Document reference UM TLD5542-1 eval

#### **IMPORTANT NOTICE**

The information contained in this application note is given as a hint for the implementation of the product only and shall in no event be regarded as a description or warranty of a certain functionality, condition or quality of the product. Before implementation of the product, the recipient of this application note must verify any function and other technical information given herein in the real application. Infineon Technologies hereby disclaims any and all warranties and liabilities of any kind (including without limitation warranties of noninfringement of intellectual property rights of any third party) with respect to any and all information given in this application note.

The data contained in this document is exclusively intended for technically trained staff. It is the responsibility of customer's technical departments to evaluate the suitability of the product for the intended application and the completeness of the product information given in this document with respect to such application. For further information on the product, technology delivery terms and conditions and prices please contact your nearest Infineon Technologies office (www.infineon.com).

#### WARNINGS

Due to technical requirements products may contair dangerous substances. For information on the types in question please contact your nearest Infineor Technologies office.

Except as otherwise explicitly approved by Infineor Technologies in a written document signed by authorized representatives of Infineor Technologies, Infineon Technologies' products may not be used in any applications where a failure of the product or any consequences of the use thereof car reasonably be expected to result in personal injury.